## 2501 大型ディスプレイ・プロジェクターへの投影

お手持ちのノート PC の画面を無線で大型ディスプレイやプロジェクターに投影することができます。 グループ学習等にご利用ください。

| 接続方法 |                                                                                                    |  |  |  |
|------|----------------------------------------------------------------------------------------------------|--|--|--|
|      | 大型ディスプレイまたはプロジェクターの電源をつけ、「〇〇の接続の準備ができました」と表示されて<br>いることを確認する                                                                     |  |  |  |
| 1    | 2501eboard-01<br>の接続の準備ができました<br>== + K<br>キーボードでWindows + K を押して接続します<br>または、 アクションセンターから接続してください                               |  |  |  |
| 2    | ? キーボードで「Windows キー <b>■</b> 」+「K」を押す                                                                                            |  |  |  |
|      | 接続したいテバイス名をクリックする<br><b>大型ディスプレイの場合</b> : 2501eboard-01<br><b>プロジェクターの場合</b> : 2501projector<br>※他の人が接続中は表示されない、または表示されても接続できません |  |  |  |
| 3    | [Windows10 の場合]<br>[Windows11 の場合]                                                                                               |  |  |  |

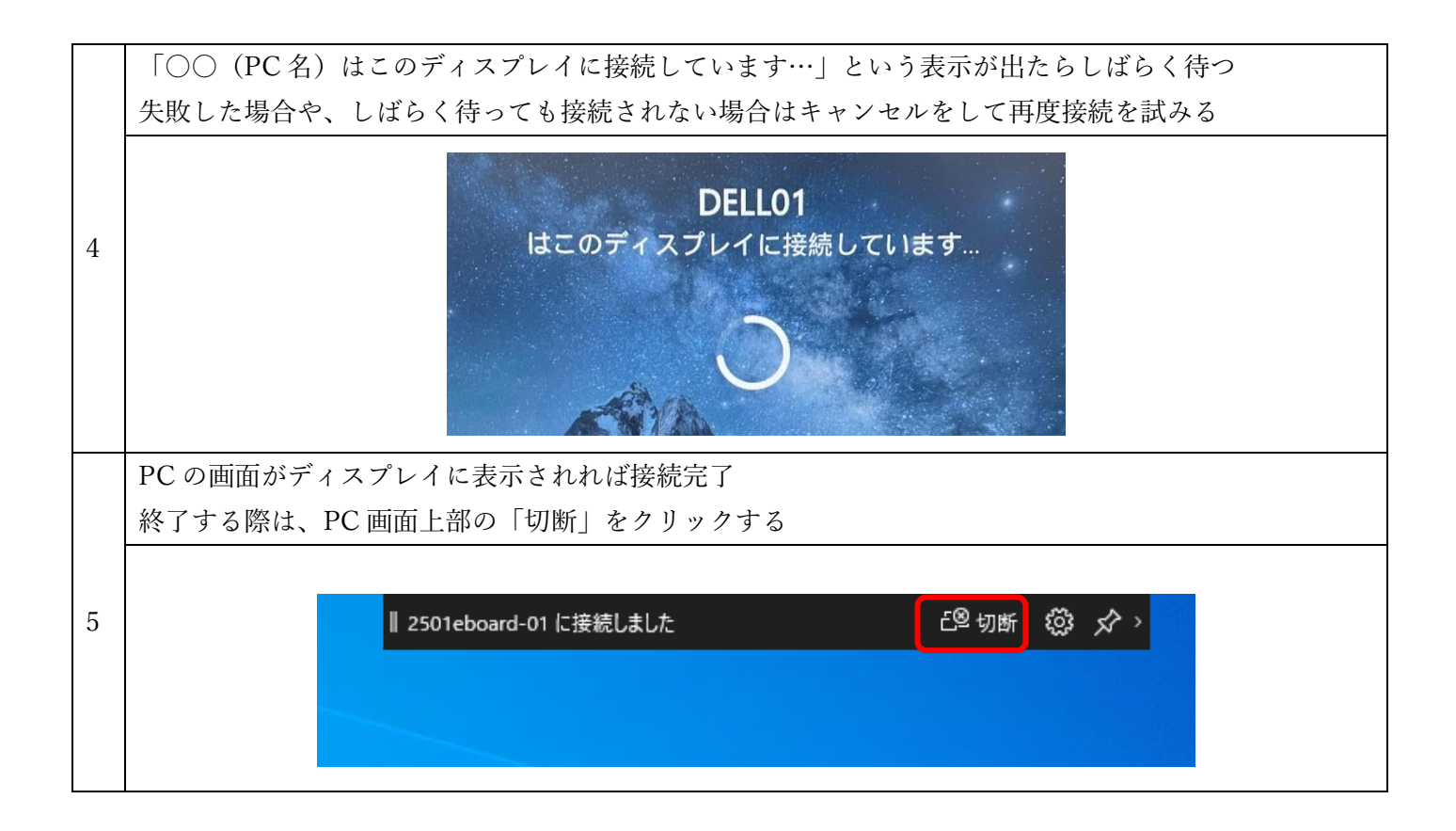

| 補足説明 (FAQ) |                       |                                  |  |
|------------|-----------------------|----------------------------------|--|
|            | 質問                    | 回答                               |  |
| 1          | 接続はできたのに PC 画面の表示がディス | 「Windows キー」+「P」を押して、「複製」が選択されてい |  |
|            | プレイに反映されない            | るかを確認してください。                     |  |
| 2          |                       | PC の解像度を上げてください                  |  |
|            | ディスプレイの解像度が低い         | ① デスクトップ画面を右クリック→「ディスプレイ設定」      |  |
|            |                       | ② 「ディスプレイの解像度」を一番上にする            |  |

グループ学習教室の使い方のより詳細な情報や、グループ学習に便利な情報(ファイルの共同編集の方法など) を、ICT センターHP に公開しています。

ICT センターHP の「2501 グループ学習教室について」のページをご確認ください。

下記の QR コードを読み込むと、ICT センターHP が開きます。

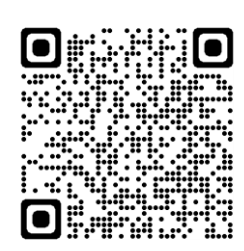